# 1. トップページ

右上の「ログイン」を押して下さい。 既にログインしている場合、ログインは不要ですので"4"にお進み下さい。

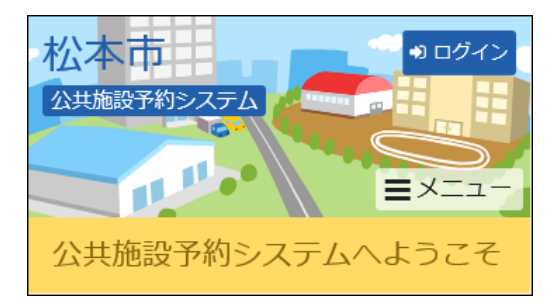

## 2. ログイン

利用者IDとパスワードを入力し、「ログイン」を押して下さい。

| 松本市<br><u> </u>                                                                                                    |
|----------------------------------------------------------------------------------------------------|
| ログイン<br>利用者IDとパスワードを入力して「ログイン」ボタンを<br>押してください。<br>・ ・ ・ ・ ・ ・ ・ ・ ・ ・ ・ ・ ・ ・ ・ ・ ・                                                                                                     |
| ▲ 利用者ID                                                                                                    |
| A000001                                                                                                    |
| 🔦 パスワード                                                                                                    |
| ••••                                                                                                    |
|                                                                                                    |
| ☆ にあたって     メニュー     ・     ・     ・     ・     ・     ・     ・     ・     ・     ・     ・     ・     ・     ・     ・     ・     ・     ・     ・     ・     ・     ・     ・     ・     ・     ・     ・     ・     ・     ・     ・     ・     ・     ・     ・     ・     ・     ・     ・     ・     ・     ・     ・     ・     ・     ・     ・     ・     ・     ・     ・     ・     ・     ・     ・     ・     ・     ・     ・     ・     ・     ・     ・     ・     ・     ・     ・     ・     ・     ・     ・     ・     ・     ・     ・     ・     ・     ・     ・     ・     ・     ・     ・     ・     ・     ・     ・     ・     ・     ・     ・     ・     ・     ・     ・     ・     ・     ・     ・     ・     ・     ・     ・     ・     ・     ・     ・     ・     ・     ・     ・     ・     ・     ・     ・     ・     ・     ・     ・     ・     ・     ・     ・     ・     ・     ・     ・     ・     ・     ・     ・     ・     ・     ・     ・     ・     ・     ・     ・     ・     ・     ・     ・     ・     ・     ・     ・     ・      ・     ・      ・      ・      ・      ・      ・      ・      ・      ・      ・      ・      ・      ・      ・      ・      ・      ・      ・      ・      ・      ・      ・      ・      ・      ・      ・      ・      ・      ・      ・      ・      ・      ・      ・      ・      ・      ・      ・     ・     ・     ・     ・     ・     ・     ・     ・     ・     ・     ・     ・     ・     ・     ・     ・     ・     ・     ・     ・     ・     ・     ・     ・     ・     ・     ・     ・     ・     ・     ・     ・     ・     ・     ・     ・     ・     ・     ・     ・     ・     ・     ・     ・     ・     ・     ・     ・     ・     ・     ・     ・     ・     ・     ・     ・     ・     ・     ・     ・     ・     ・     ・     ・     ・     ・     ・     ・     ・     ・     ・     ・     ・     ・     ・     ・     ・     ・     ・     ・     ・     ・     ・     ・     ・     ・     ・     ・     ・     ・     ・     ・     ・     ・     ・     ・     ・     ・     ・     ・     ・     ・     ・     ・     ・     ・     ・     ・     ・     ・     ・     ・     ・     ・     ・     ・     ・     ・     ・     ・     ・     ・     ・     ・     ・     ・     ・     ・     ・     ・     ・     ・     ・     ・     ・     ・     ・     ・     ・     ・     ・     ・     ・ |

## 3. メッセージ

未読のメッセージがある場合にはお知らせ画面が表示されますので「×」を押して下さい。

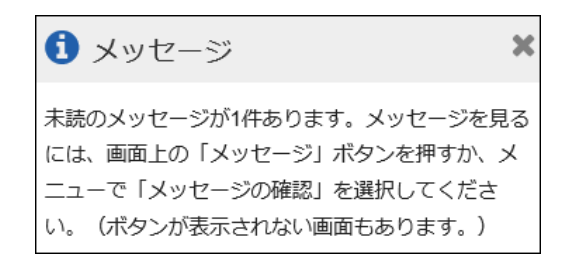

#### 4. マイメニュー

「抽選申込の確認・取消」を押して下さい。

| 松本市                   |
|-----------------------|
| ◆ 空き照会・予約の申込 ◆ マイメニュー |
|                       |
| 予約内容の確認・取消            |
| 加選申込の確認・取消            |
| 利用者情報の変更              |
| メッセージの確認              |

### 5. 抽選申込の確認・取消

抽選申込の一覧が表示されます。当選した当選確定するには、「確定」を選択し「次へ進む」を押 して下さい。

※落選した場合、「落選」と表示されます。

| 松本市 公共施設予約システム マー                                                                                                    |  |
|----------------------------------------------------------------------------------------------------|--|
| 抽選申込の確認・取消                                                                                                    |  |
| 抽邏申込の一覧です。<br>抽邏申込の取消を行う場合は「取消」ボタンを選択し、<br>「次へ進む」ボタンを押してください。(複数選択でき<br>ます。)<br>抽邏申込の優先順位を変更する場合は、「優先順位指<br>定」ボタンを押してください。 |  |
| ↓ 優先順位指定                                                                                                    |  |
| ↓ 表示順 施設順 利用日順                                                                                                    |  |
| <ul> <li></li></ul>                                                                                                    |  |
| ▶ 状態                                                                                                    |  |
| 当選 🏆 2020/11/2(月) 15:00~19:00                                                                                              |  |
| <ul><li>Q 詳細</li><li>✓ 確定</li></ul>                                                                                        |  |
| ▶ 状態                                                                                                    |  |
| 当選 🍷 2020/11/4(水) 15:00~19:00                                                                                              |  |
| <ul> <li>● 詳細</li> <li>✓ 確定</li> </ul>                                                                                     |  |
| ☆ Xニュー 次へ進む                                                                                                    |  |

## 6. 当選の確定/確定取消 確認

当選の確定確認の画面です。当選確定をする場合は「更新」を押して下さい。

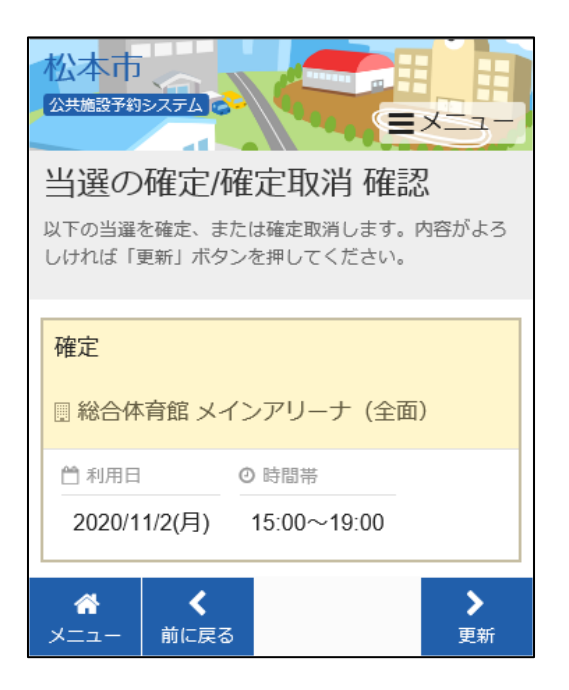

7. 当選の確定/確定取消 確定

抽選申込の確定が完了しました。

| 松本市 公共施設予約システム マー                          |  |
|--------------------------------------------|--|
| 当選の確定/確定取消 完了                              |  |
| 確定 ※合体育館メインアリーナ(全面)                        |  |
| ○ 時間帯<br>2020/11/2(月) ○ 時間帯<br>15:00~19:00 |  |
| ☆<br>メニュー                                  |  |